## How to adjust to the adapted version of the Display control system

When some users use the second set of batteries, the E06 code appears. To ensure complete adaptation, the following is the method for debugging the adapted version:

① Please receive our upgraded system file package on your mobile phone first and use it directly in the next steps.

② Before working, please turn on the Bluetooth function of your mobile phone and keep the GOAT BIKE turned on.

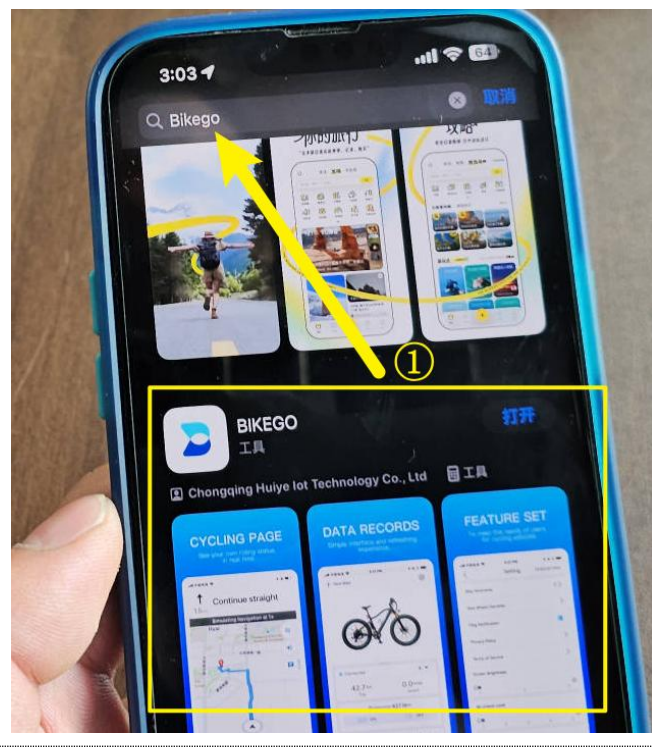

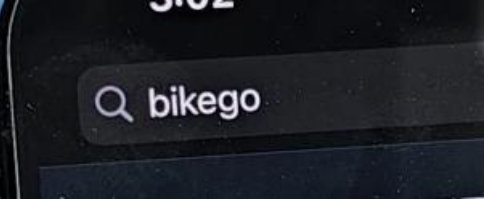

A: Android users please download directly: "BIKE GO" APP B: If Apple has used it, search for "BIKE GO"

in the APP STORE, download and install it.

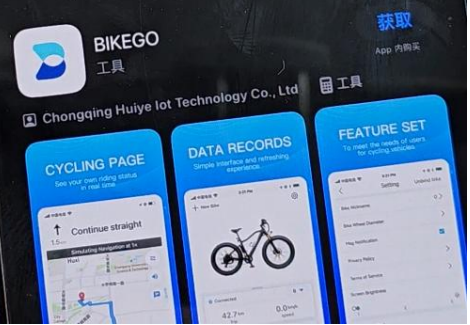

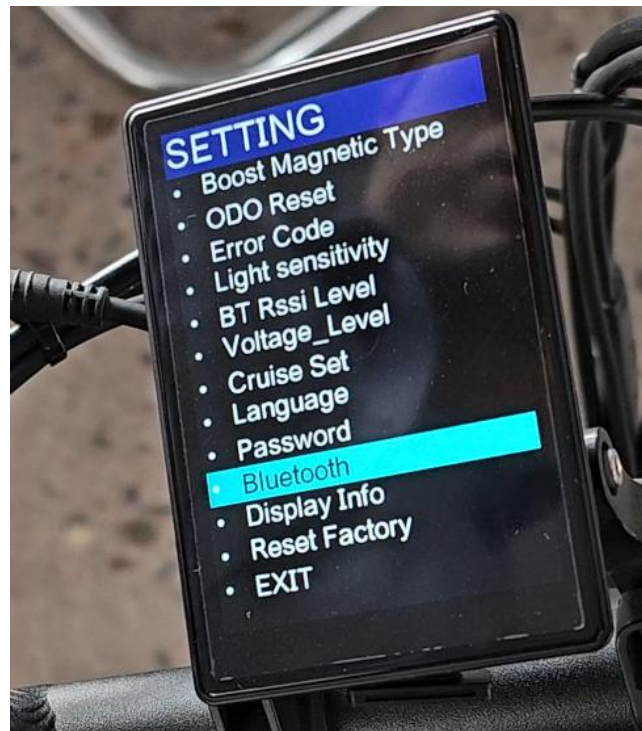

Please confirm that this is the installation page

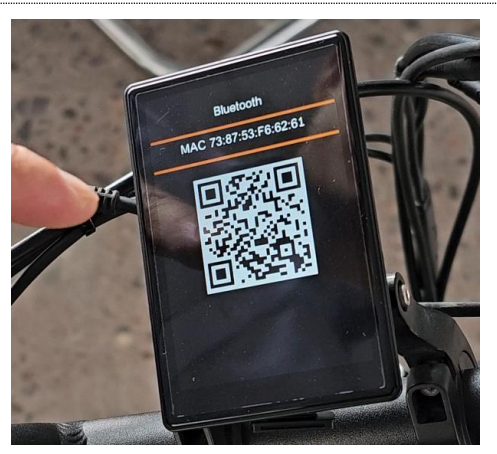

Use BIKE GO to scan the Display Bluetooth interface and connect the mobile APP to the meter

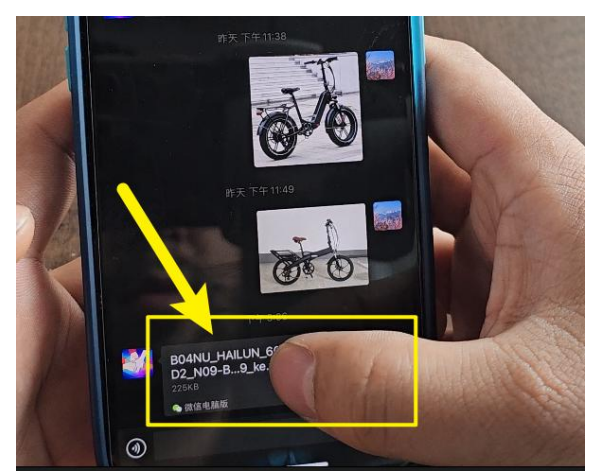

You can receive this upgrade package by email, Whatapps, or other social software, and open it safely

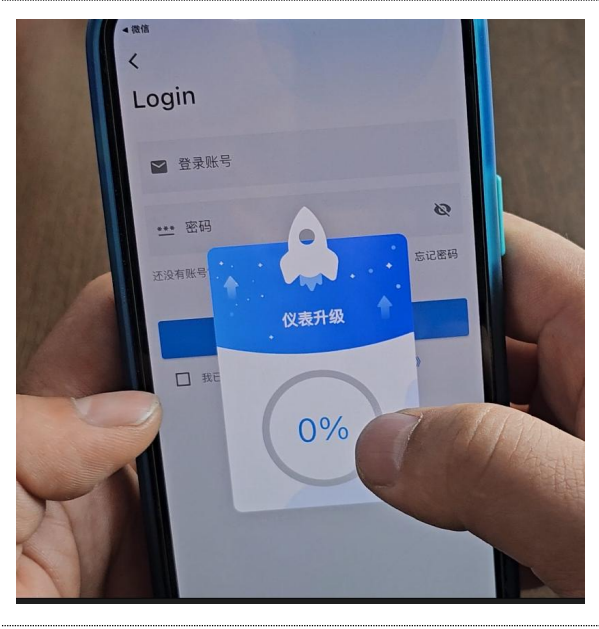

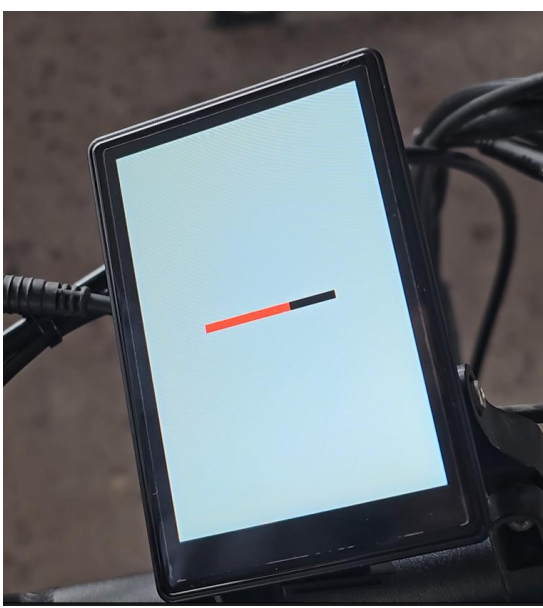

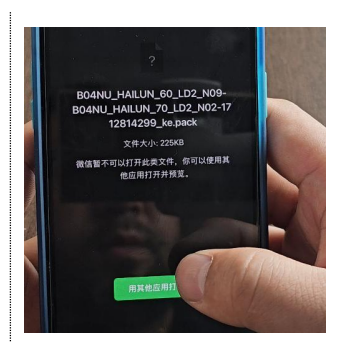

In this option, use BIKE GO to open the installation file package

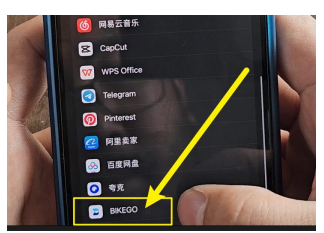

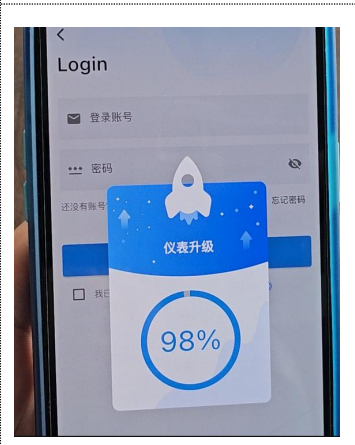

Automatic upgrade completed (no action required on your part) During the upgrade process, please keep the Display of the electric bicycle turned on.

Display will automatically upgrade!!!!

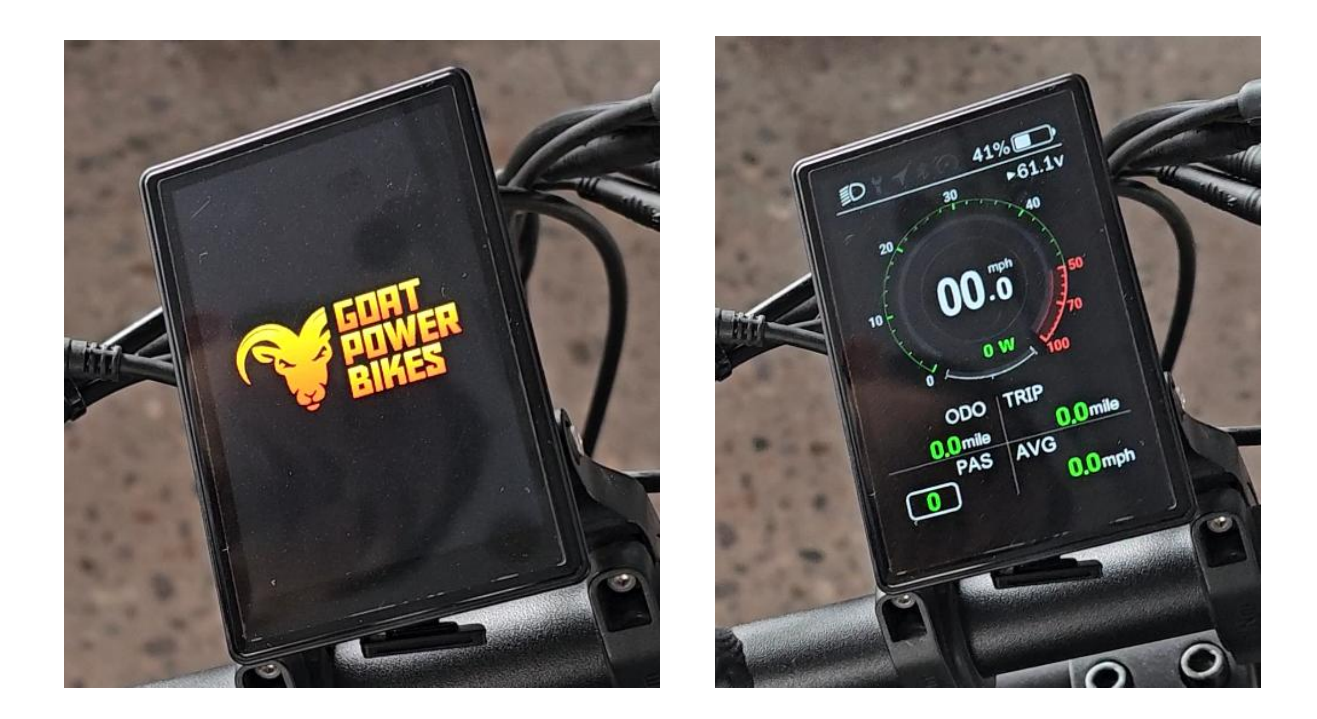

The system has been upgraded!